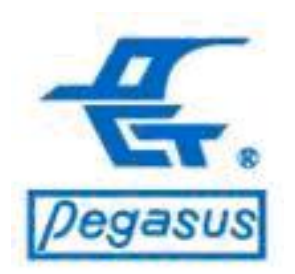

# 門禁軟體設定電梯樓層控制簡易操作 (適用於門禁軟體:PST-ADV-T-ELE系列)

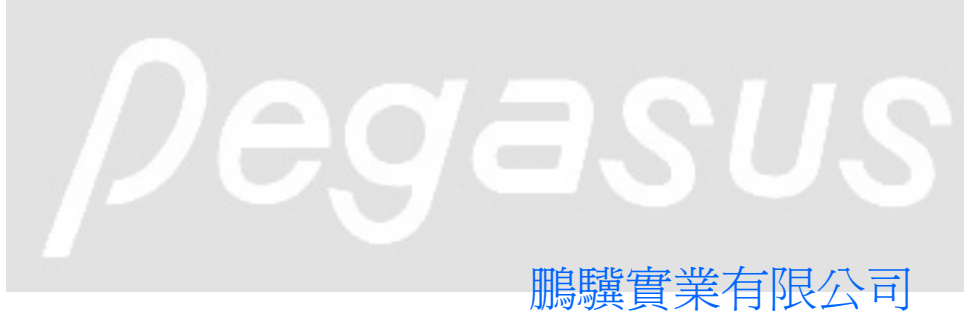

Copyright ©Pongee Industries Co., Ltd.

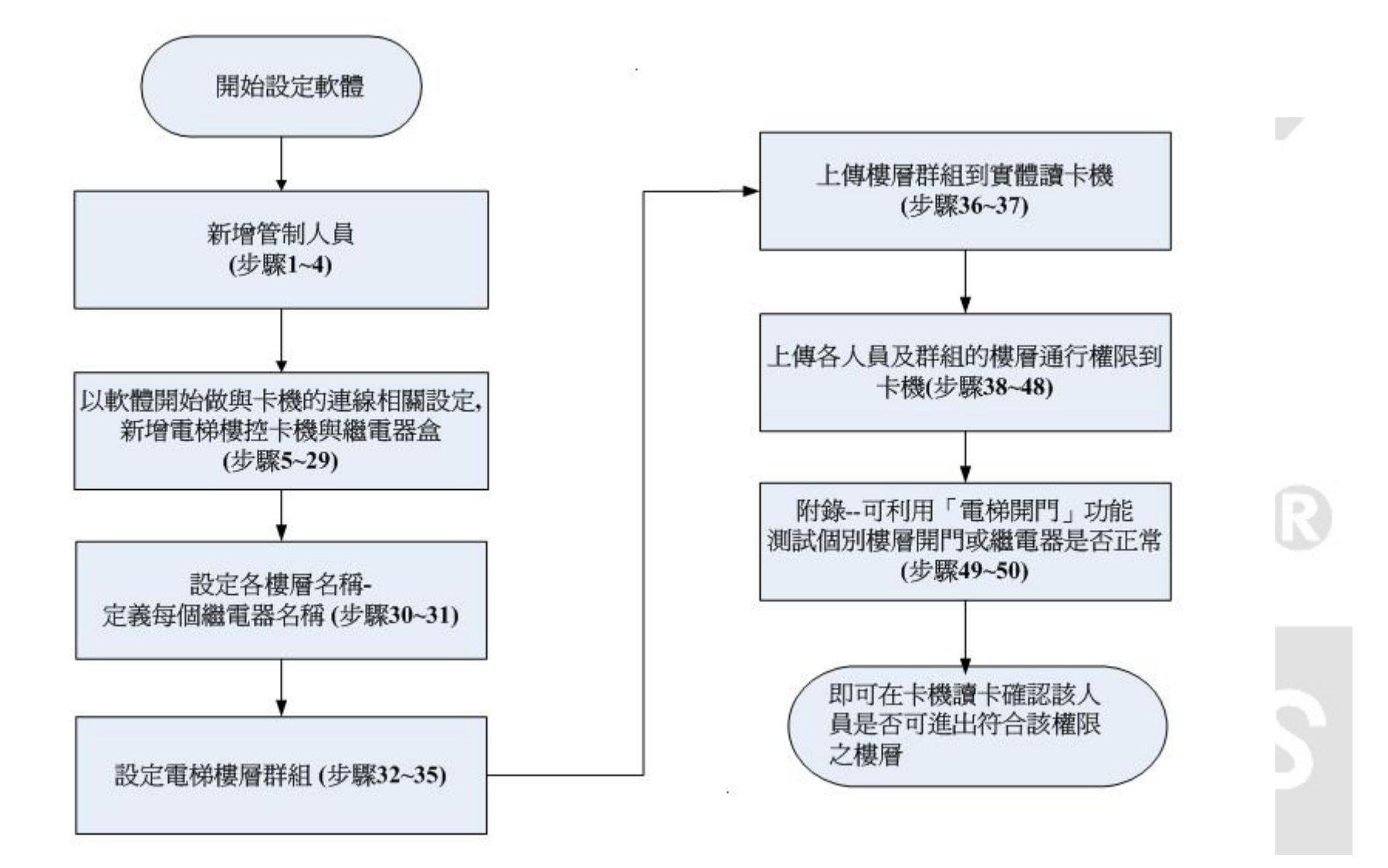

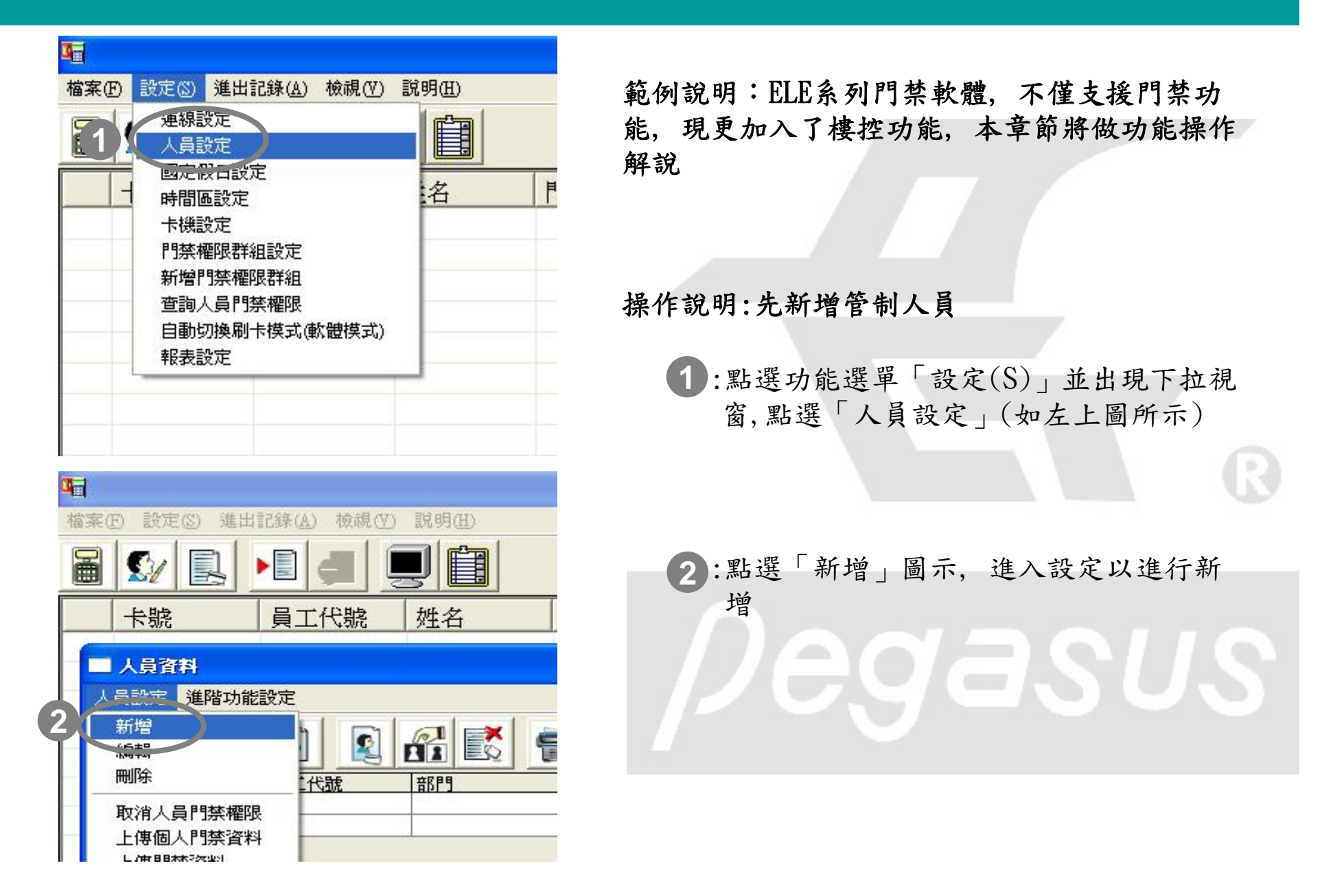

| 人員基本資料設定 |           |           | X  | 操作說明:先新增管制人員                                           |
|----------|-----------|-----------|----|--------------------------------------------------------|
| 相片:      | 姓名:       | Pegasus01 |    |                                                        |
|          | 員工編號:     |           | -  |                                                        |
|          | 音序門:      | <b>[</b>  | •  | <ul> <li>3:請在所有欄位項目依設定者需要進行輸</li> <li>入人員名單</li> </ul> |
|          | 卡號:       | 01254202  |    |                                                        |
|          | 密碼:       | 1111      |    |                                                        |
| 3        | 門禁權限群組設定: | TG1       | •  | 4·最後按「確定」鍵儲存設定                                         |
|          | 發卡日期:     | 2013/2/1  | •  | *註:請反覆上述動作將所有電梯管制人                                     |
|          | 啓用日期:     | 2013/2/18 | •  | 員名單新增完成。                                               |
|          | 类效日期:     | 2013/2/19 |    | Dedaglig                                               |
|          |           |           |    |                                                        |
|          | T4        | 確定        | 取消 |                                                        |

| 40 | <u> 「「「「「「「「「」」」」。 「「」「「」」 「「」」 「「」」 「「」」 </u>                         | 僉視(Ⅵ) 説明(H) |         |
|----|------------------------------------------------------------------------|-------------|---------|
|    | 啓始設定<br>ラロロ系記録                                                         |             | 1<br>52 |
| -  | 为行行勤記録<br>自訂文字檔格式<br>手動轉存文字檔<br>自動校時<br>自動接收資料工作排程<br>資料庫連結設定<br>資料庫維護 | 姓名          | 門名      |
| -  | 變更背景圖形                                                                 | -           |         |
| -  | 使用者變更                                                                  |             |         |
|    | 結束                                                                     |             |         |

操作說明:以軟體開始做與卡機的連線相關設定,依序為「啟始設定」、「連線設定」與「卡機設定」來新 增電梯樓控卡機與繼電器盒

5:點選功能選單「檔案(F)」並出現下拉視窗, 點選「啟始設定」(如左上圖所示)

| <b>哈</b><br>登入( | (L) 檔案(E) 設                                    | 毛(S) 查詢(I) 檢 | 親(⊻) 説明( <u>H</u> ) |    |   |
|-----------------|------------------------------------------------|--------------|---------------------|----|---|
|                 | S/ B                                           |              |                     | 2  |   |
|                 | 卡號                                             | 員工代號         | 姓名                  | 門名 | 開 |
| -(              | 啓始設定                                           |              |                     |    |   |
| 6               | 通訊模式<br>RS-485<br>卡號比對方式<br>卡機比對模式             | 主<br>支       | 機適用<br>援時間區管制I      |    |   |
|                 | ─讀頭裝置的進出<br>卡機爲in/讀頭                           | 出設定<br>爲Exit | -                   |    |   |
|                 | <ul> <li>□ 自動接收進出</li> <li>□ 啓用自動校時</li> </ul> |              | 確定                  |    |   |

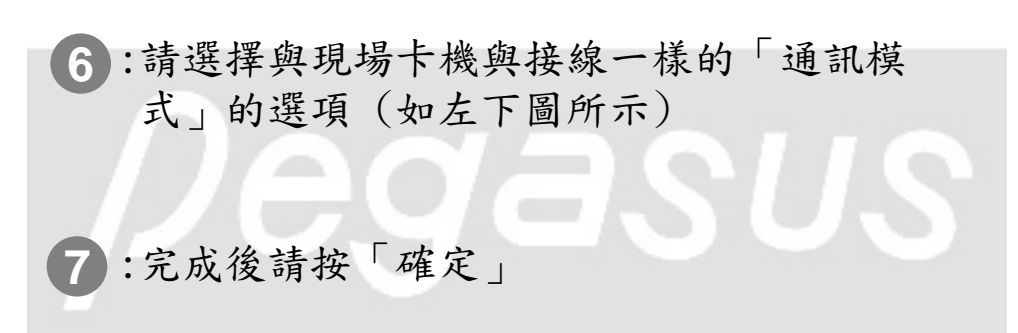

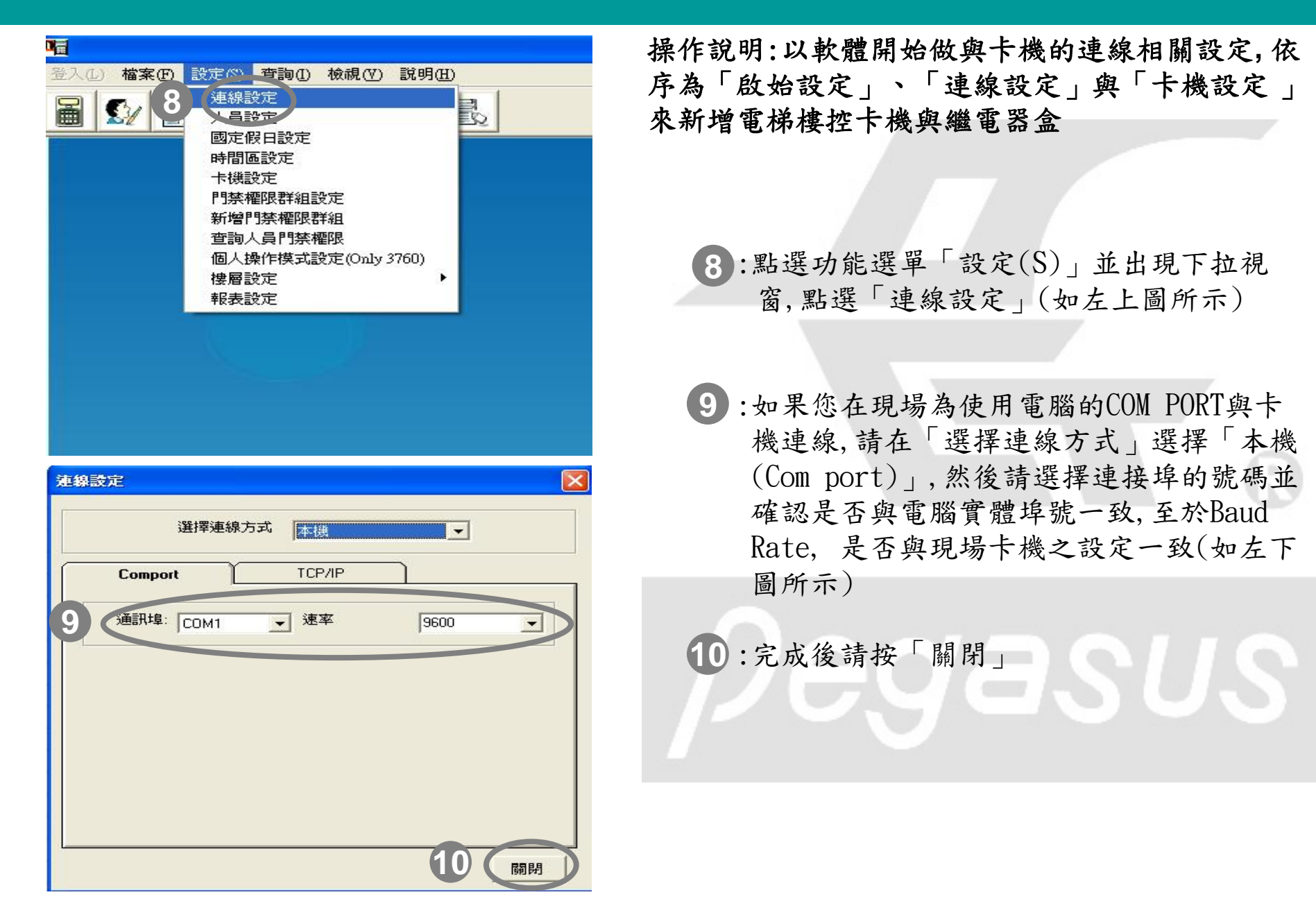

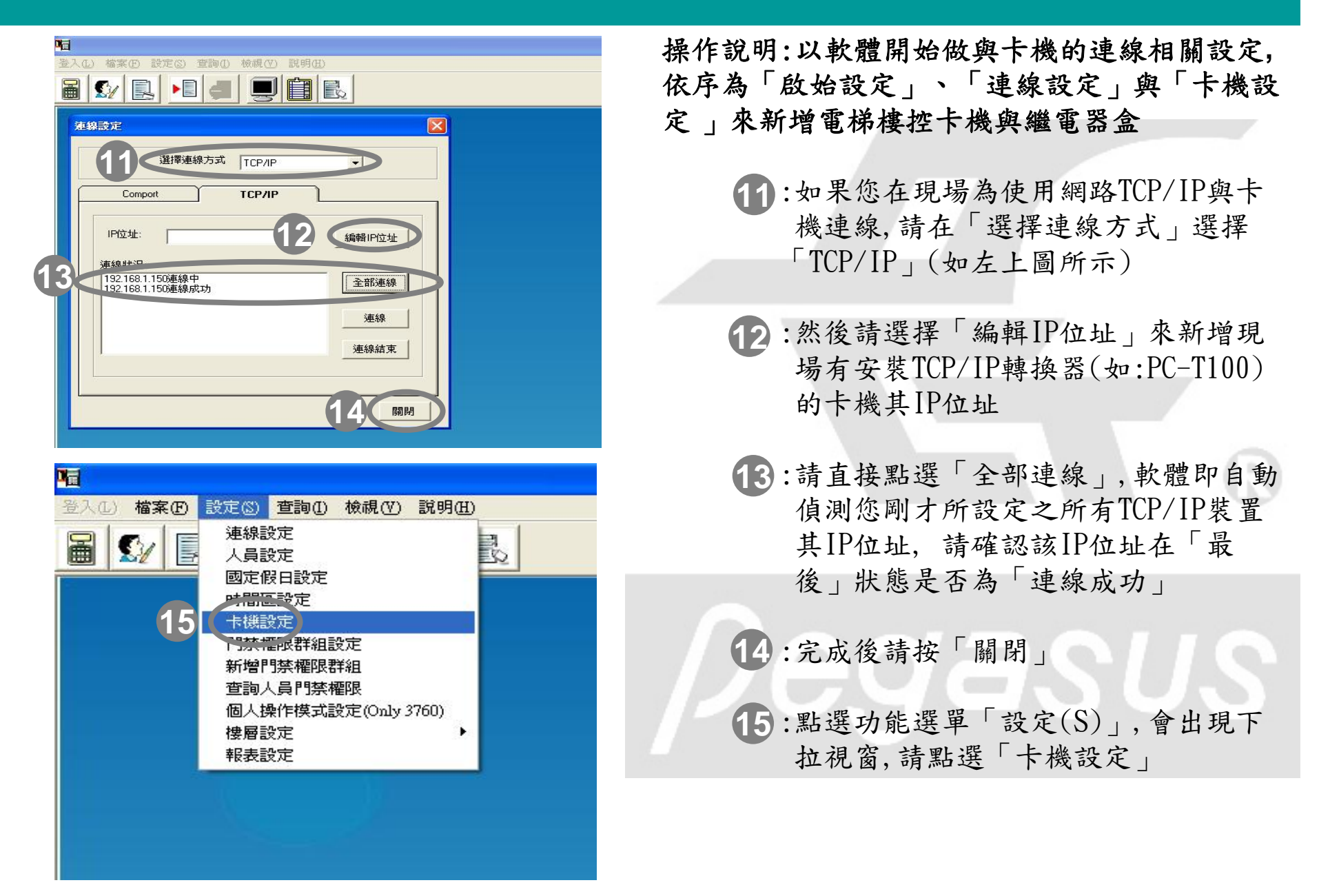

|                                                                                                    | 姆佐治明·以乾醴明灿做陶卡燃的油貌扣閲识定 依庄汝                                             |
|----------------------------------------------------------------------------------------------------|-----------------------------------------------------------------------|
|                                                                                                    | 乐作见为:风秋雁两名成兴下极的远深相崩改入, 风行沟<br>「的始設定」、「連線設定」與「卡機設定」來新增                 |
|                                                                                                    | 電梯樓控卡機與繼電器盒                                                           |
| 重置(離線模式)<br>注於                                                                                        |                                                                       |
| 油标<br>接收進出記錄<br>參數查詢<br>調整時間<br>上傳假日設定<br>上傳時間區資料<br>上傳自動切換讀卡模式時間區資料                                  | 16:在「控制器設定」中點選滑鼠左鍵,如左下圖,<br>點選「新增」                                    |
| -<br>                                                                                                 |                                                                       |
|                                                                                                    |                                                                       |
| ₿₽<br>P                                                                                               | 17:請點選「一般」頁籤,系統會自動切換該視                                                |
| 一般 ) 教設定   時間區                                                                                        | 窗所對應設定                                                                |
| 18<br>+號位數 B位 ▼ 卡機類型 6750V系列 ▼<br>位址設定<br>位址: 01 ▼<br>般遊: <sup>P</sup> 9001<br>○ 門禁用途 ○ 考動用道 9 ● 遷機用途 | <ul> <li>18:卡片類型,卡機型號與位址,請與現場卡機一致</li> <li>19:卡機雲設定為「雷梯用途」</li> </ul> |
| 上傳人員門禁等候時間 400 (1/1000秒)<br>接收資料等候時間 200 (1/1000秒)                                                    |                                                                       |

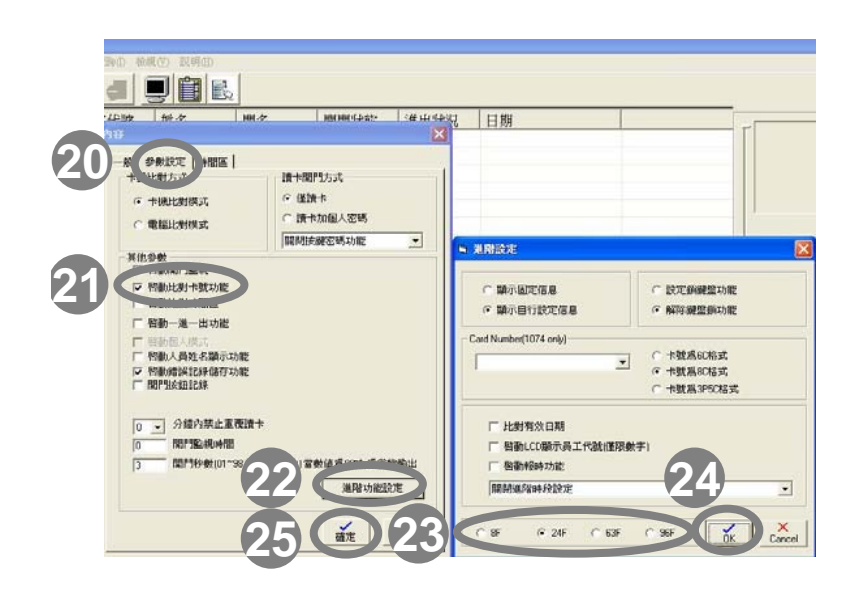

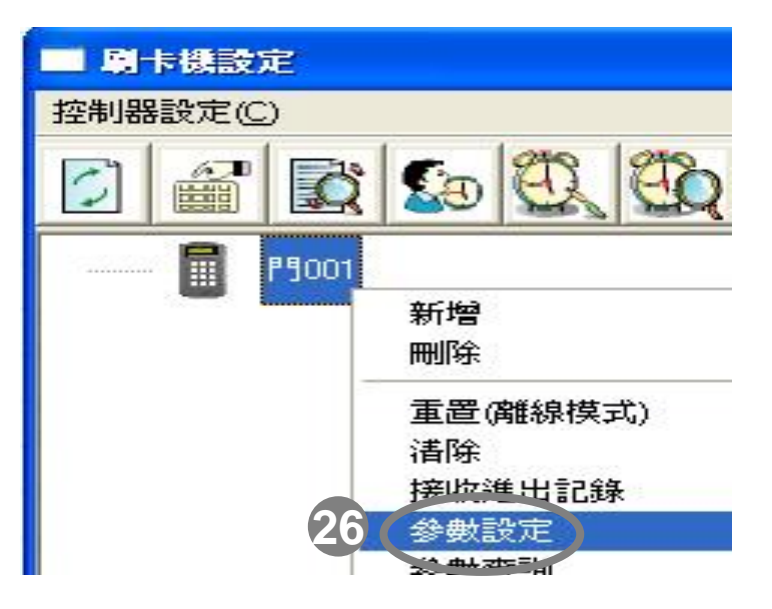

操作說明:以軟體開始做與卡機的連線相關設定,依序為 「啟始設定」、「連線設定」與「卡機設定」來新增 電梯樓控卡機與繼電器盒

| 20:請點選「參數設定」頁籤,系統會自動切換該視窗所對應設定                 |
|------------------------------------------------|
| 21 :請勾選「啟動比對卡號功能」                              |
| 22:接著請點選「進階功能設定」                               |
| 23:請選擇您所安裝的繼電器盒種類                              |
| 24:完成後請按「Ok」                                   |
| 25:最後請按「確定」儲存                                  |
| 26: 滑鼠左鍵點選卡機(反藍即為已選定) 再點<br>滑鼠左鍵一下 則系統會出現下拉功能選 |
| 單,請將滑鼠指標移至「參數設定」後按<br>滑鼠左鍵一下。                  |

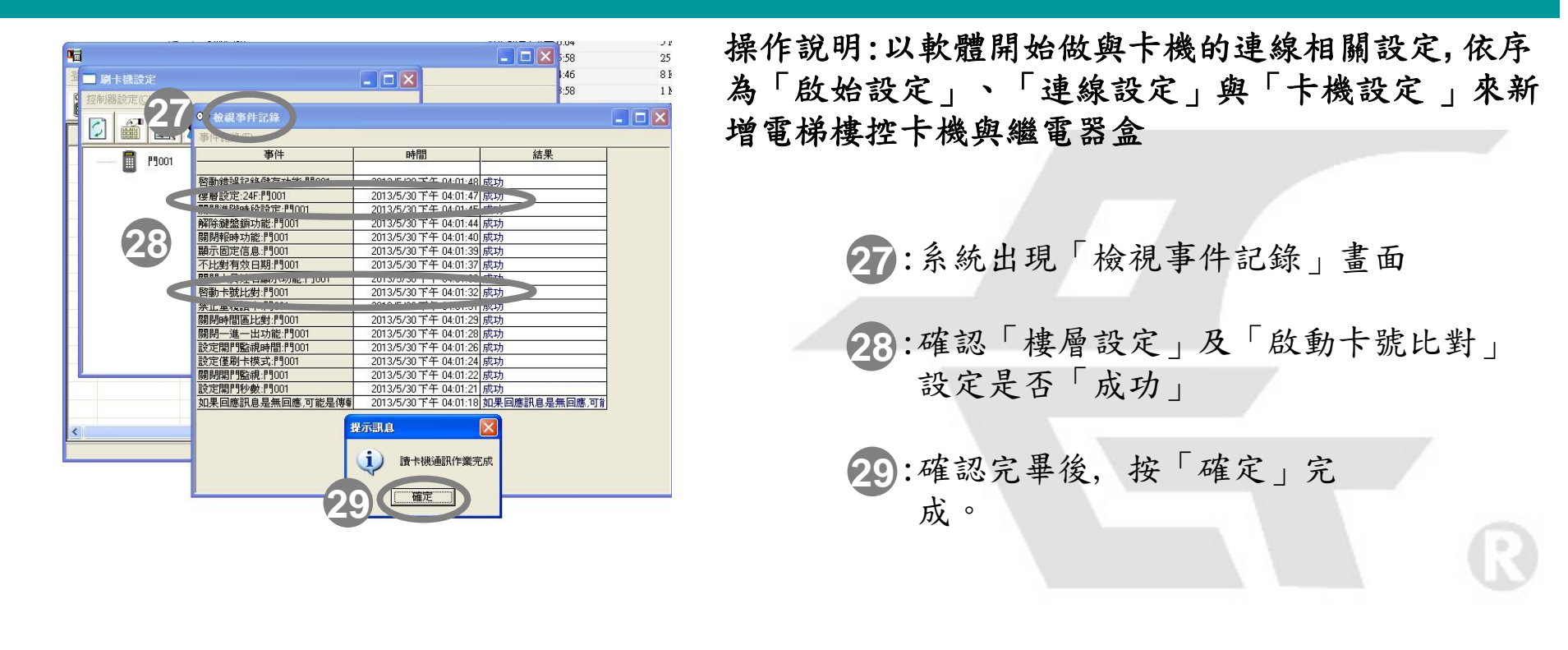

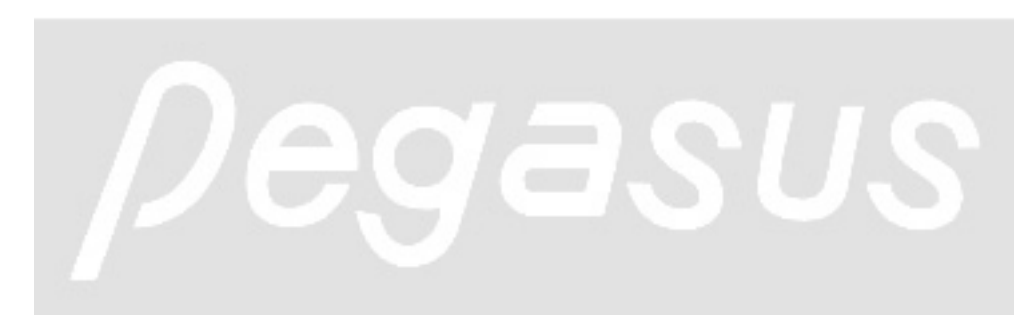

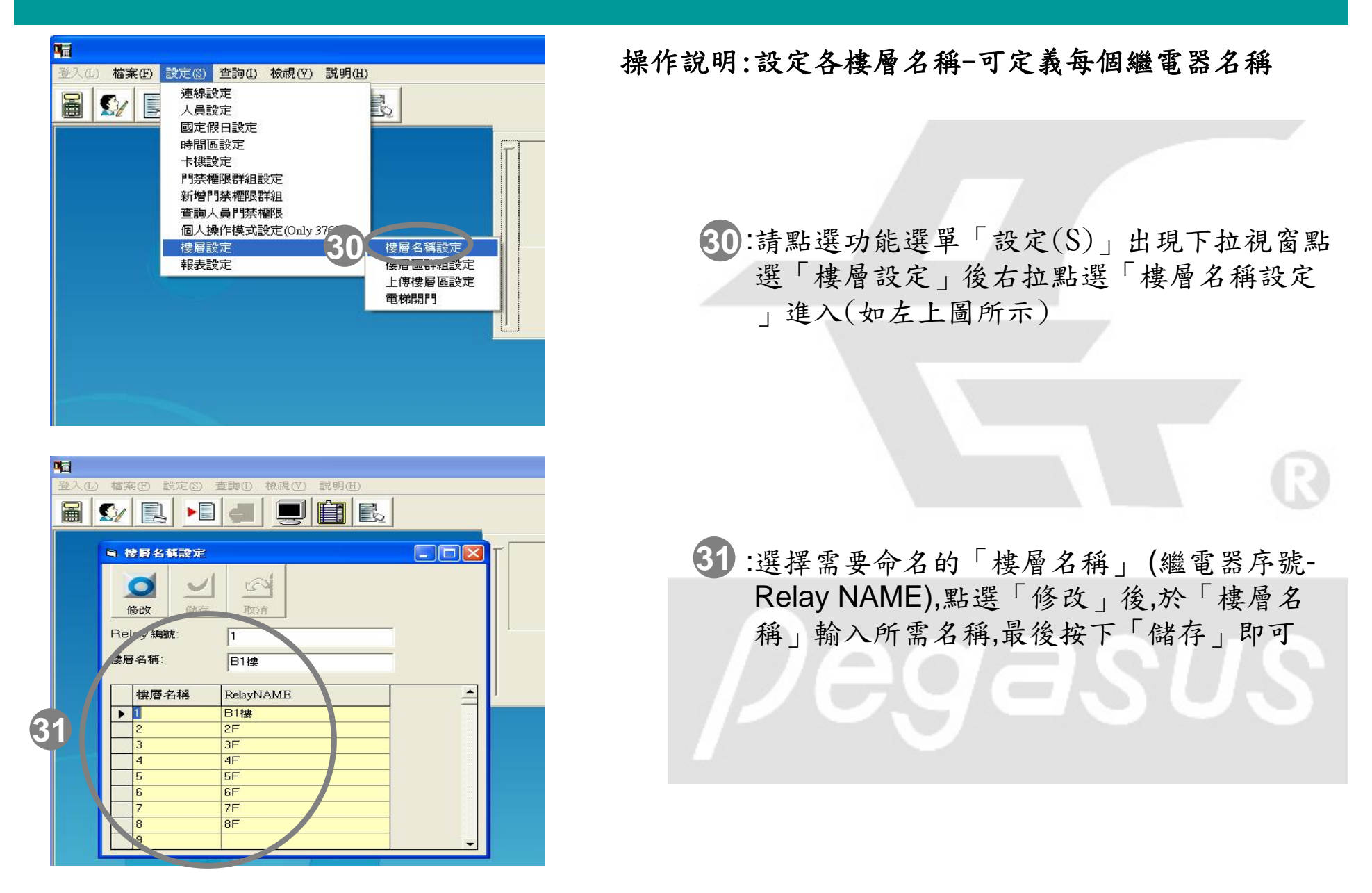

| 門禁權限群組設定       新增門禁權限群組       查詢人員門禁權限       個人操作模式設定(Only 3760)       樓層設定       報表設定       322 | 設定创 <u></u> 查詢(1) 檢載<br>連線設定<br>人員設定<br>國定假日設定<br>時間區設定<br>+描報設定 | (型) 説明(Ⅱ  |                             | T |
|--------------------------------------------------------------------------------------------------|------------------------------------------------------------------|-----------|-----------------------------|---|
| 楼層設定<br>報表設定<br>32<br>上傳後層 画設定<br>電梯開門                                                           | 下機設定<br>門禁權限群組設定<br>新增門禁權限群組<br>查詢人員門禁權限<br>個人操作模式設定(            | nly 3760) |                             |   |
|                                                                                                  | 樓層設定<br>報表設定                                                     | (32)      | 接層區群組設定<br>上傳接層 回設定<br>電梯開門 |   |

| 操作說明:設定樓層群組-意指將某些人員定義為一樓, | 層 |
|---------------------------|---|
| 群組,此群組將會設定該人員可以進出哪些樓層的條件  | 牛 |
| 若人員沒有加入至樓層群組就無法進出該門       | 5 |

32:請點選功能選單「設定(S)」出現下拉視 窗點選「樓層設定」後右拉點選「樓層區 群組設定」進入(如左上圖所示)

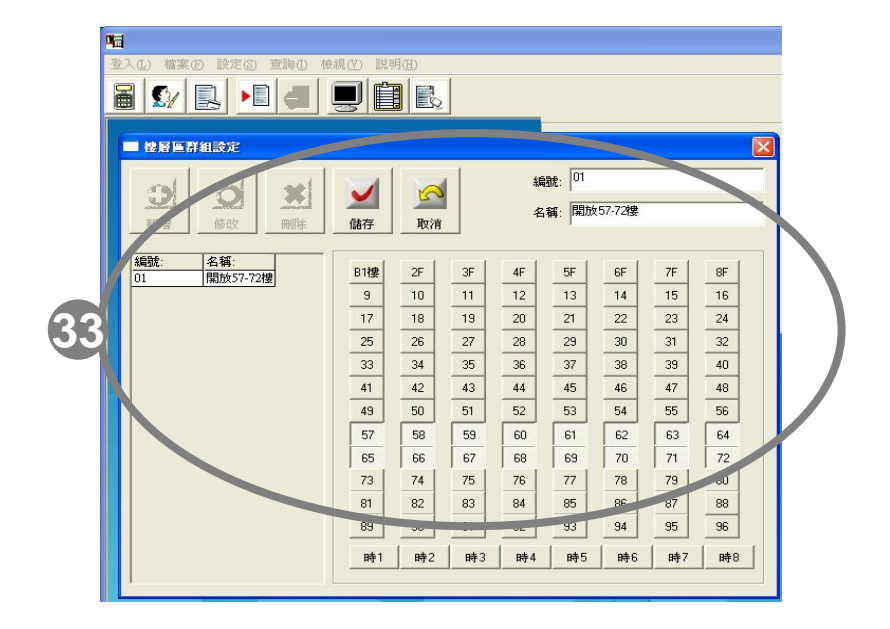

33:樓層群組在此可新增、修改、刪除,每個群 組可搭配所需要的Relay是否動作。
(1)新增-按下灰框左上角「 → 新增」,輸 入在右上角之「名稱(群組名稱)」,接著 點選右下方的繼電器按鈕(樓層名稱),設 定完畢再按下「 → 儲存」按鈕即可。

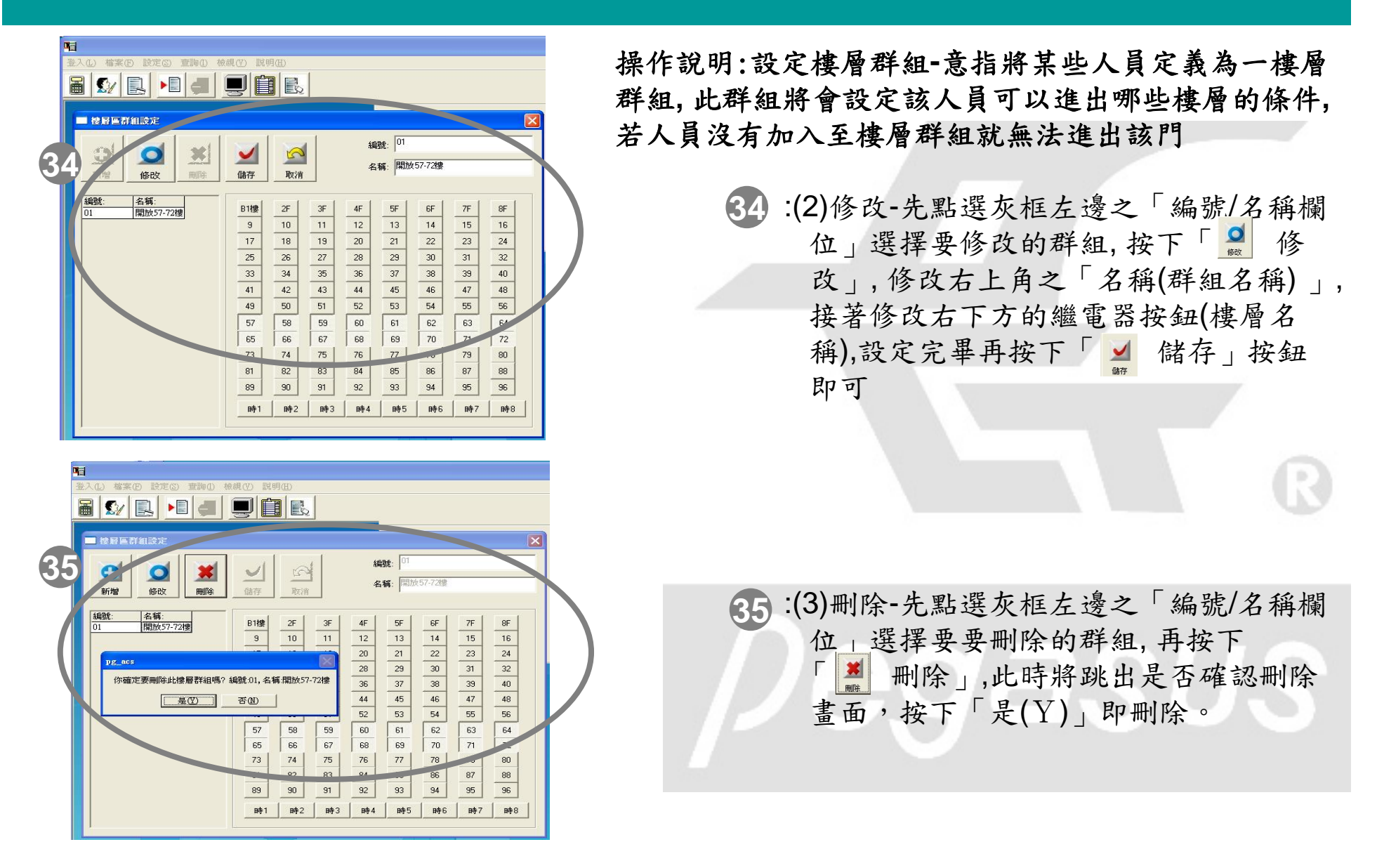

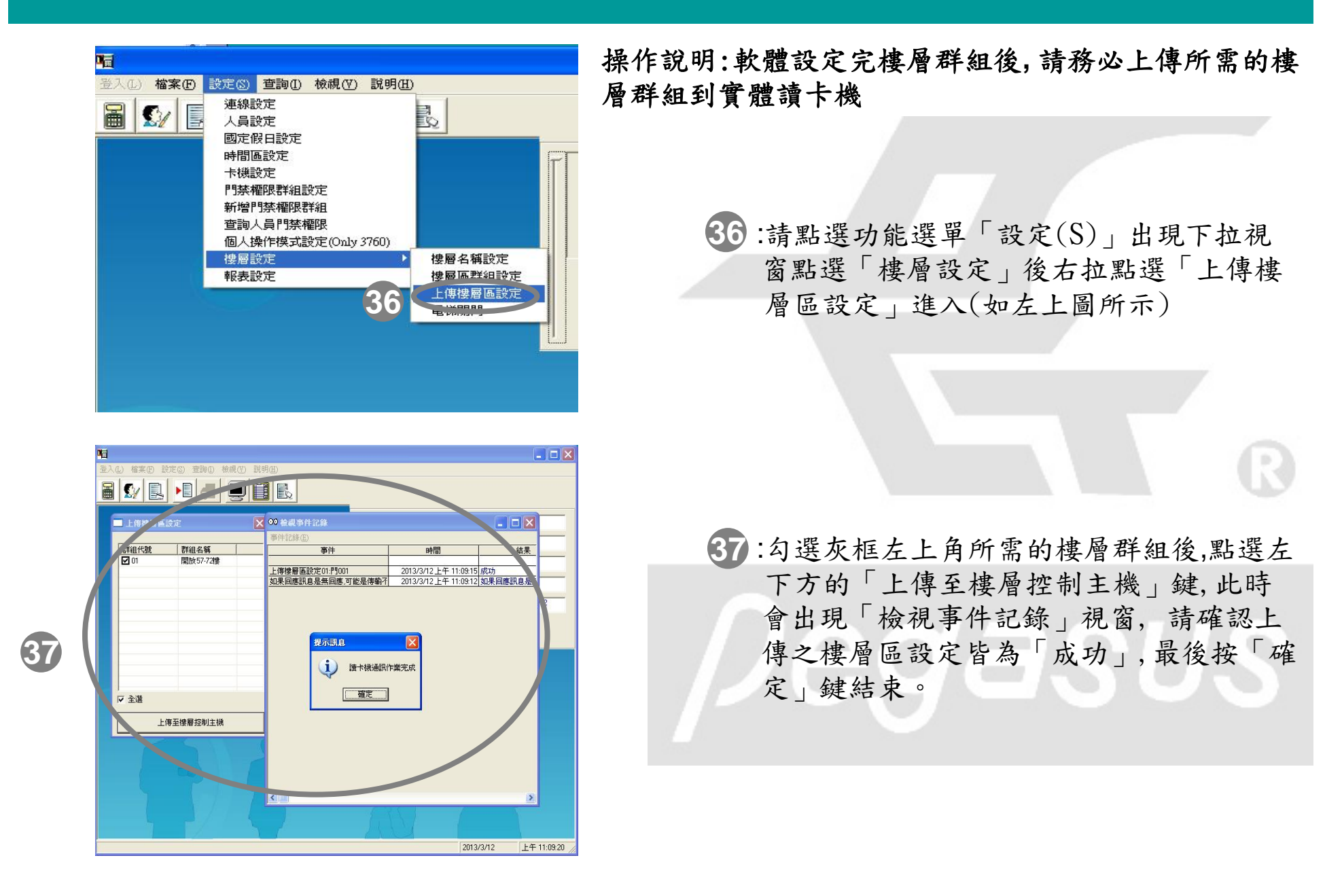

|                                                                                                    | 提作钳明·铅定久人冒及群组的槽匾通行模限 並上傅到                                                              |
|----------------------------------------------------------------------------------------------------|----------------------------------------------------------------------------------------|
| <ul> <li>登入① 檔案(P) 設定(S) 查詢(I) 檢視(V) 說明(H)</li> <li>連線設定 人員設定 國定假日設定 時間區設定 - 大///&gt; - 大///&gt; - 大///</li> <li>38</li> <li>門茶權限群組設定 - 大///&gt; 新唱「□宗報回來群組 查詢人員門茶權限 個人操作模式設定(Only 3760) 樓層設定 報表設定</li> </ul>                                                                                                    | <ul> <li>未機</li> <li>38:點選功能選單「設定(S)」出現下拉視窗<br/>點選「門禁權限群組設定」進入(如左上<br/>圖所示)</li> </ul> |
|                                                                                                    | 39:如左下圖所示,左上方人員群組可以用「更<br>名」鍵修改名稱                                                      |
|                                                                                                    | <ul> <li>40:將群組名稱定義符合現場環境的名稱,讓日後使用者便於辨識與管理</li> <li>41:點選樓層卡機的「樓層群組(黃色區塊)」</li> </ul>  |
| 39     更名     Ⅲ     □     Image: Concelent of the concelent of the con | 此時將出現綠色區塊,即可點選當初在   樓層區群組設定」所設定過的群組名稱                                                  |

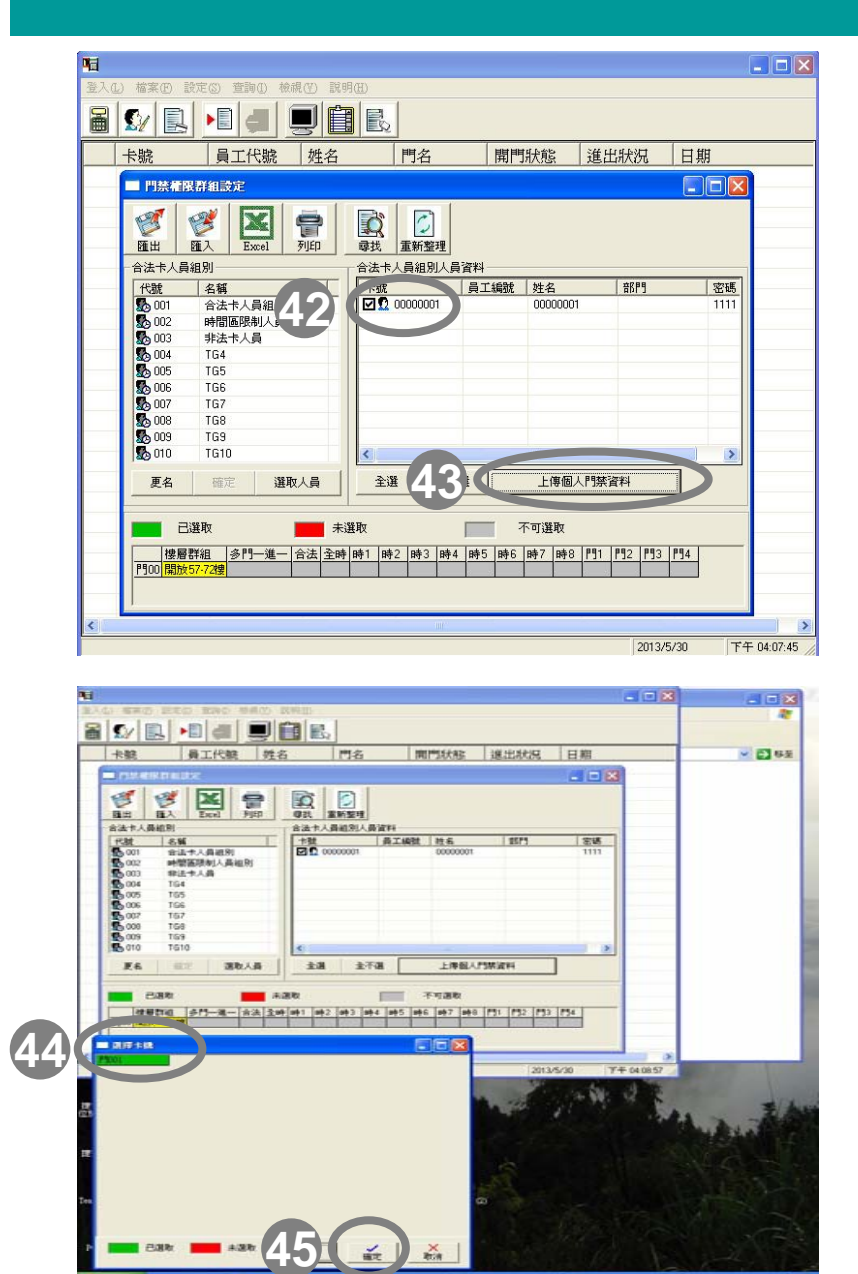

操作說明:設定各人員及群組的樓層通行權限,並上傳到 卡機

42:請勾選需要上傳的人員

43:點選「上傳個人門禁資料」鍵

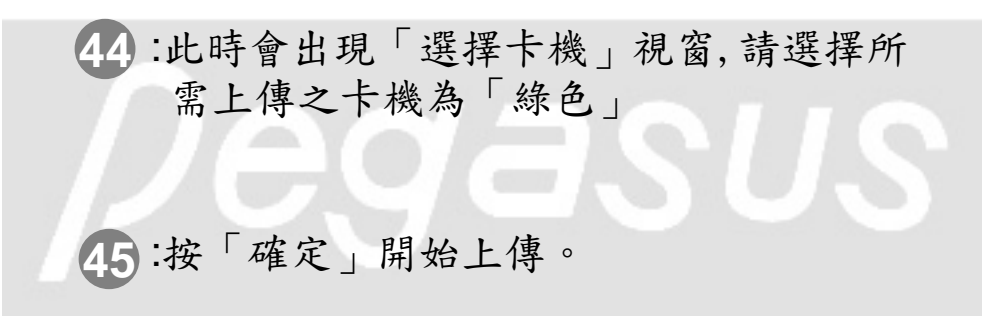

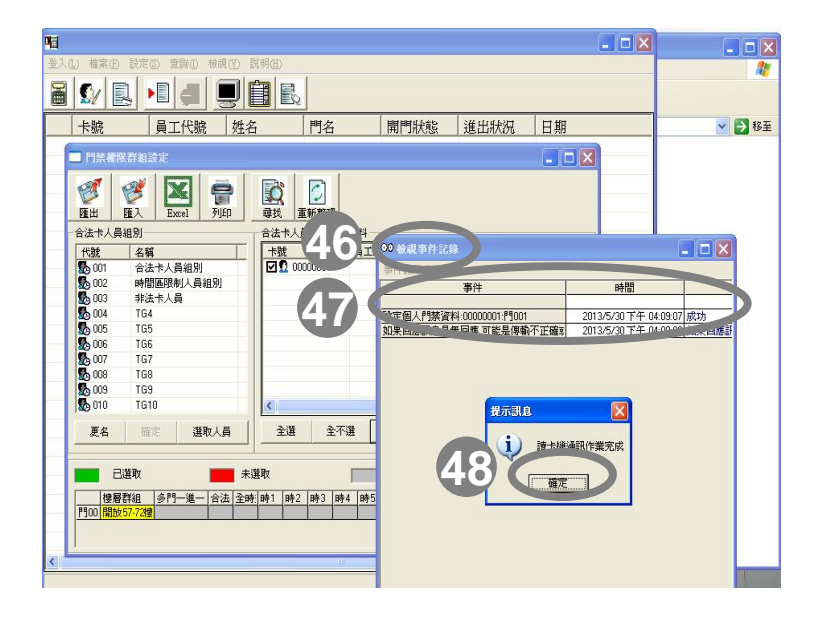

操作說明:設定各人員及群組的樓層通行權限,並上傳到 卡機

- 46:此時系統出現檢視事件記錄畫面
- 47:確認事件之「設定個人門禁資料」的所有 群組及人員卡號上傳至卡機是否「成功」
- 48:確認完畢後,按「確定」完成,此時即可在 卡機讀卡確認該人員是否可進出符合該權 限之樓層。

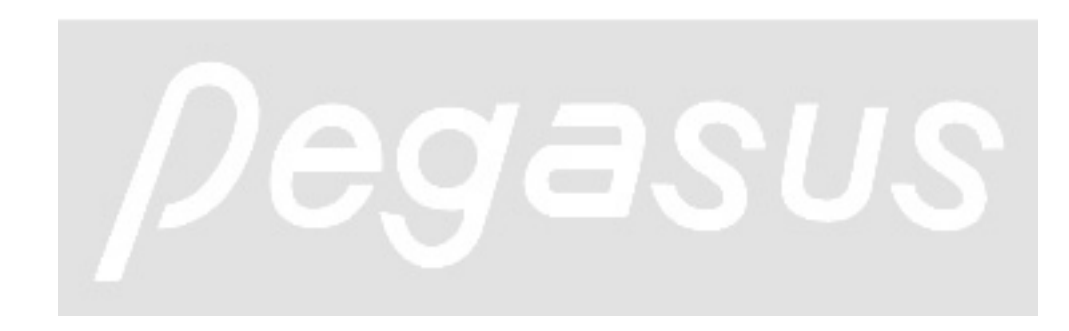

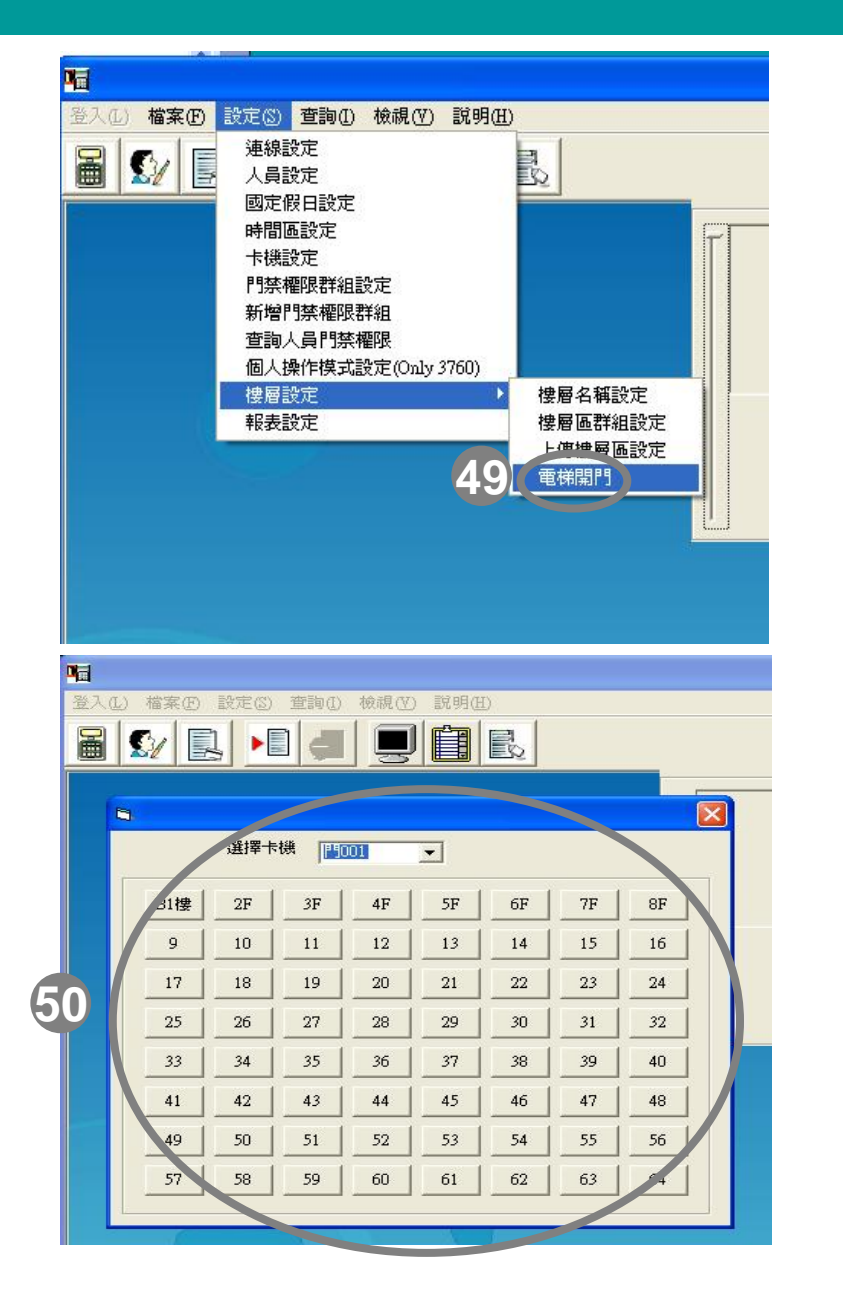

操作說明:附錄-您可利用門禁軟體的「電梯開門」功能 設定個別樓層開門或測試每個繼電器是否正常運作

\*註:目前僅適用「 PP-6750V系列」及「PP-85系列」

49:請點選功能選單「設定(S)」出現下拉視窗點選「樓層設定」後右拉點選「電梯開門」進入(如左上圖所示)

50:請於「選擇卡機」選項中選好卡機,之後即 可點選最多64個繼電器(樓層),在要開啟的 樓層的按鈕按一下即可開門(繼電器會有動 作)。